## AUTOGESTIÓN DE RECUPERACIÓN DE CONTRASEÑA EN LA APP

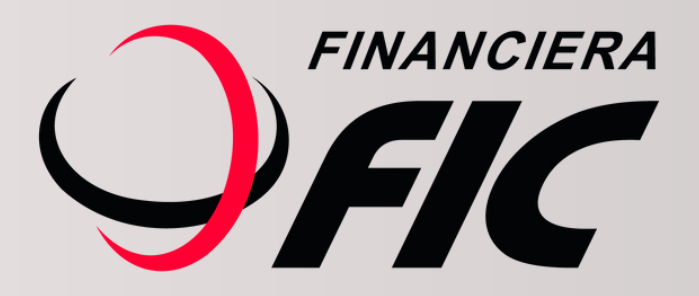

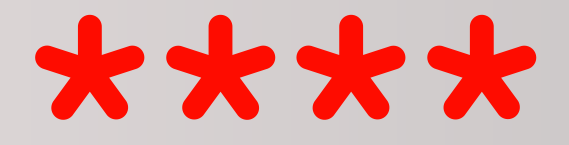

## Ahora podés recuperar tu contraseña si la olvidaste.

Si olvidaste tu contraseña podés generar una nueva desde tu App FIC MÓVIL en simples pasos:

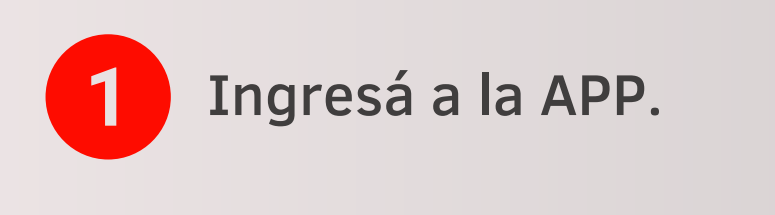

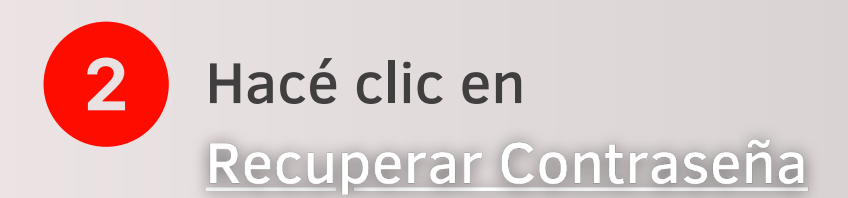

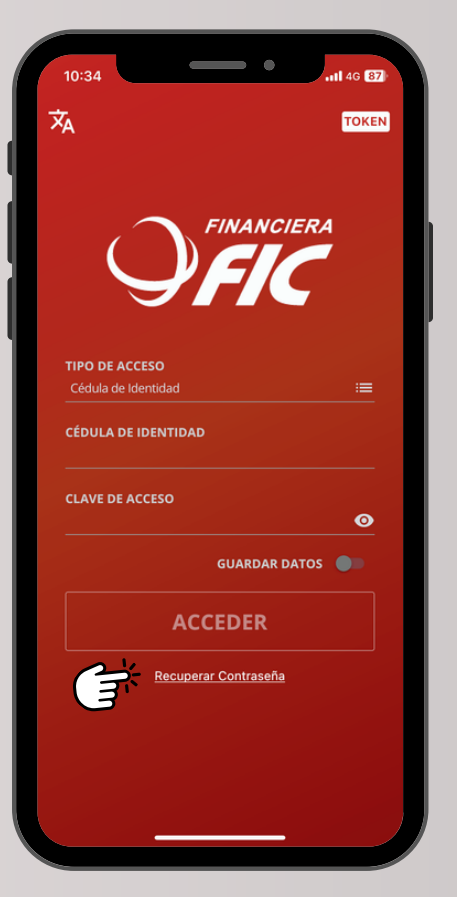

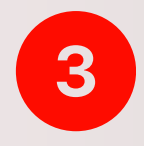

Te mostrará otra pantalla en la cual nuevamente debes hacer clic en

## **Recuperar Contraseña**

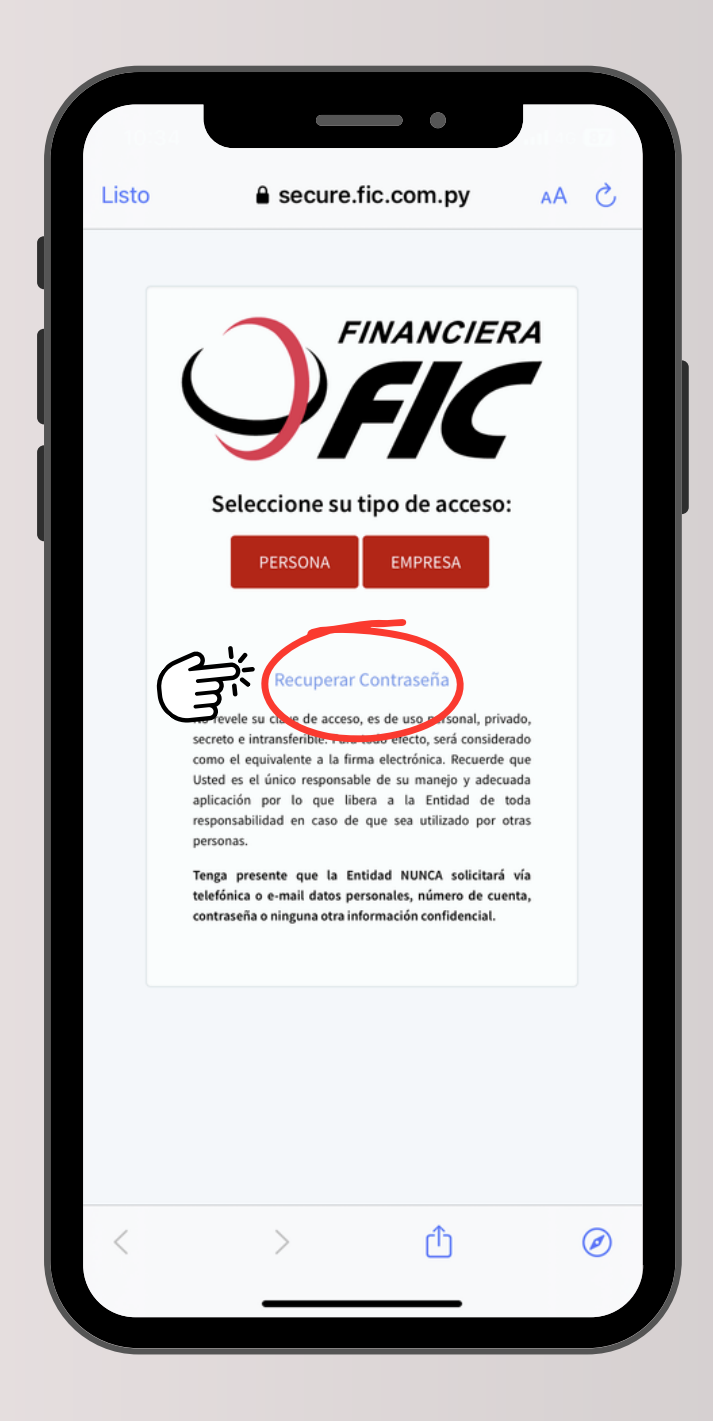

| 10:35            |                       |                     |                    |
|------------------|-----------------------|---------------------|--------------------|
| Listo            | ■ secure.f            | ic.com.py           | AA Ĉ               |
| Recupe           | rar Contra            | seña                | ×                  |
| Cédula de Id     | entidad               |                     |                    |
| 1233210          | )                     |                     |                    |
| Correo Elect     | rónico                |                     |                    |
| joseperez        | z@xmail.com           |                     |                    |
| Fecha de Nac     | cimiento              |                     |                    |
| 22.dic.76        | ;                     |                     |                    |
| Ingrese capt     | cha                   |                     |                    |
| xz1cX            |                       |                     |                    |
|                  |                       |                     |                    |
| XZ1CX            | zar                   |                     |                    |
| ,,,,,            |                       |                     |                    |
| Verificar Da     | atos                  | •                   |                    |
| Ingrese O        | ГР                    |                     |                    |
| Para validar los | campos solicite la un | código OTP que le l | llegará al celular |
| por SMS.         | _                     |                     |                    |
| Ingresar O       | ТР                    |                     |                    |
|                  |                       |                     |                    |
|                  |                       |                     | Salir              |
| <                | >                     | Û                   | Ø                  |
|                  |                       |                     |                    |

En la siguiente pantalla tenés que completar los datos solicitados.

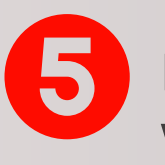

4

Luego dale clic a Verificar datos

| 10:<br>FIC M                   | 36<br>ovil                                          |                                              |                                         |                           | •                 |   | <b>11 4</b> G | 86        |
|--------------------------------|-----------------------------------------------------|----------------------------------------------|-----------------------------------------|---------------------------|-------------------|---|---------------|-----------|
| <b>&lt; 1</b> 24               |                                                     |                                              | 290                                     |                           |                   |   |               |           |
| Fin<br>Reg<br>Tar<br>26<br>07/ | anciera<br>gistram<br>jeta de<br>8.800 e<br>02/24 1 | FIC infos una<br>Credito<br>n TOD<br>13:15:2 | orma:<br>opera<br>o *i020<br>O CAN<br>9 | cion d<br>2 de (<br>1PO e | con su<br>GS<br>I | I |               |           |
|                                |                                                     |                                              | h                                       | oy, 10:3                  | 6                 |   |               |           |
| Fl                             | C S.A.<br>gurida<br>peracio                         | Inform<br>d para<br>n es: 4                  | a: Su<br>confi<br>1007                  | codig<br>mar l<br>0       | jo de<br>a        |   |               |           |
|                                |                                                     |                                              |                                         |                           |                   |   |               |           |
|                                |                                                     |                                              |                                         |                           |                   |   |               |           |
|                                |                                                     |                                              |                                         |                           |                   |   |               |           |
| 0.                             | A)                                                  | Me                                           | nsaje                                   | de tex                    | to                |   |               | Q         |
| ۲                              | A                                                   |                                              | 6                                       | ) 🭕                       |                   |   |               |           |
| Q                              | WE                                                  | R                                            | Т                                       | Y                         | U                 | Ι | 0             | Р         |
| Α                              | S D                                                 | F                                            | G                                       | н                         | J                 | к | L             | Ñ         |
|                                | z                                                   | x                                            | c۱                                      | / E                       | 3                 | 1 | N             | $\otimes$ |
| 123                            |                                                     |                                              | esp                                     | acio                      |                   |   | intr          | o         |
| Æ                              |                                                     |                                              |                                         |                           |                   |   | (             |           |
|                                | 7                                                   |                                              |                                         |                           |                   |   | ģ             | 2         |

6 Recibirás un SMS con el código de seguridad OTP

|      |                     |                | •                        |                  |
|------|---------------------|----------------|--------------------------|------------------|
|      | Listo               | a secur        | e.fic.com.py             | S AA             |
|      | Recu                | perar Contr    | raseña                   | ×                |
|      | Cédula d            | de Identidad   |                          |                  |
|      | 1233                | 3210           |                          |                  |
|      | Correo E            | Electrónico    |                          | _                |
|      | josep               | erez@xmail.com |                          |                  |
| 1    | Fecha de            | e Nacimiento   |                          | _                |
|      | 22.di               | c.76           |                          | _                |
|      | Ingrese             | captcha        |                          | _                |
|      | xz1cX               | (              |                          |                  |
|      | xz1c                | X              |                          | _                |
|      | () Act              | tualizar       |                          | _                |
|      | Verific             | car Datos      |                          | _                |
|      | ОТР                 |                |                          |                  |
|      | 4100<br>Para valida | 070            | un código OTP que le lle | egará al celular |
| 21/2 | PH-SMS.             |                |                          |                  |
| J'   | Ingres              | sar OTP        |                          | _                |
|      |                     |                |                          | _                |
|      |                     |                |                          | Salir            |
|      | <                   | >              | Û                        | $\checkmark$     |
|      |                     |                |                          |                  |

Registrá el código que recibiste en OTP y luego hacé clic en Ingresar OTP

| 10:3              | 37                                       | .11 4G 85               |
|-------------------|------------------------------------------|-------------------------|
| ٠                 | Bandeja de entrada                       | a Q Q                   |
| Pric              | oritarios Otros                          | ∃ Filtro                |
| AP                |                                          | Anuncio)                |
|                   |                                          |                         |
| • \$              | sistemas@fic.com.py<br>AUTOGESTION CLAVE | 10:37                   |
|                   | clave es: 992146330 Cualquier co         | onsulta, no d           |
|                   |                                          |                         |
|                   |                                          |                         |
| • •               |                                          | 10:08                   |
| • •               |                                          | 10:08                   |
| • •               |                                          | 10:08                   |
| ·C                |                                          | 10:08                   |
| • C               |                                          | 10:08<br>10:05<br>09:25 |
| • • • •           |                                          | 10:08<br>10:05<br>09:25 |
| • C<br>• 1<br>• 1 |                                          | 10:08<br>10:05<br>09:25 |

| 0 |  |
|---|--|
| Ŏ |  |
|   |  |
|   |  |

Luego, recibirás un correo con tu nueva clave que debés ingresar para acceder a la APP Fic Móvil

|                                                                                                    | Recomendaciones                                                                                                |
|----------------------------------------------------------------------------------------------------|----------------------------------------------------------------------------------------------------|
| <ul> <li>No se puede repetir</li> <li>Debe ser diferente a</li> <li>Debe tener al menos</li> <li>Evitar referencias a o<br/>documentos, etc).</li> </ul> | el mismo caracter en forma consecutiva.<br>las anteriores.<br>: 6 caracteres.<br>latos personales (cumpleaños, |
| PIN ACTUAL                                                                                                    | Ø                                                                                                    |
| PIN NUEVO                                                                                                    | Ø                                                                                                    |
| REPETIR PIN NUE                                                                                                    | vo                                                                                                    |
|                                                                                                    | CONFIRMAR                                                                                                    |
|                                                                                                    | Cancelar                                                                                                    |
|                                                                                                    |                                                                                                    |
|                                                                                                    |                                                                                                    |

0

Una vez que hayas ingresado, es necesario que realices el proceso de cambio de contraseña, con una nueva de tu preferencia y teniendo en cuenta las recomendaciones de seguridad indicadas.

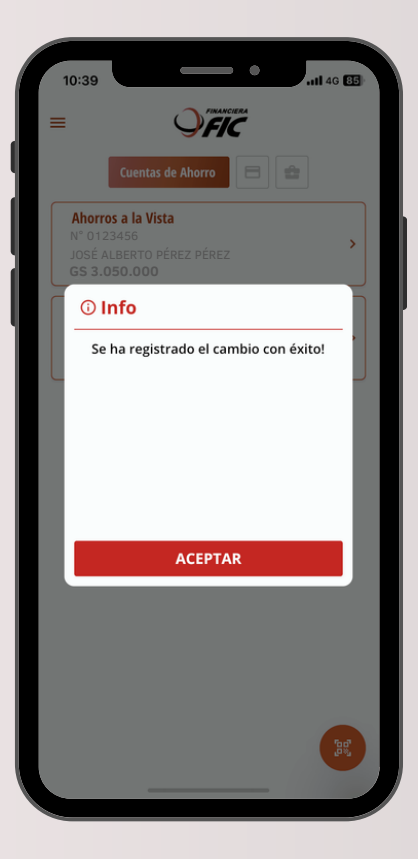

10

Una vez finalizado el proceso, el sistema te indicará que el cambio fue realizado con éxito.

| 10:39                                           |                                                           | •         |   | 46 85 |  |
|-------------------------------------------------|-----------------------------------------------------------|-----------|---|-------|--|
| =                                               | Ŷ                                                         | <b>IC</b> |   |       |  |
| c                                               | uentas de Ahorro                                          |           | 2 |       |  |
| Ahorros a<br>N° 012345<br>JOSÉ ALBE<br>GS 3.050 | la Vista<br>56<br>ERTO PÉREZ PÉRE<br>.000                 | Z         |   | >     |  |
| Ahorros a<br>N° 012345<br>JOSÉ ALBE<br>GS 20.35 | l <b>a Vista</b><br>56<br>ERTO PÉREZ PÉRE<br><b>0.000</b> | Z         |   | >     |  |
|                                                 |                                                           |           |   |       |  |
|                                                 |                                                           |           |   |       |  |
|                                                 |                                                           |           |   |       |  |
|                                                 |                                                           |           |   |       |  |
|                                                 |                                                           |           |   |       |  |
|                                                 |                                                           |           |   |       |  |
|                                                 |                                                           |           |   |       |  |

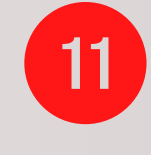

Listo, ya podés operar desde donde estés con tu **APP Fic Móvil.** 

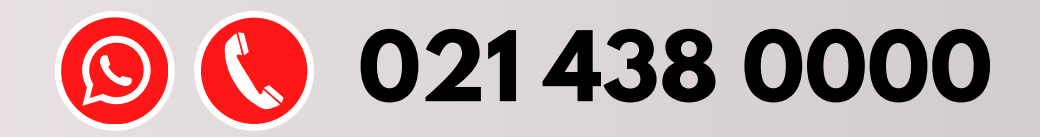

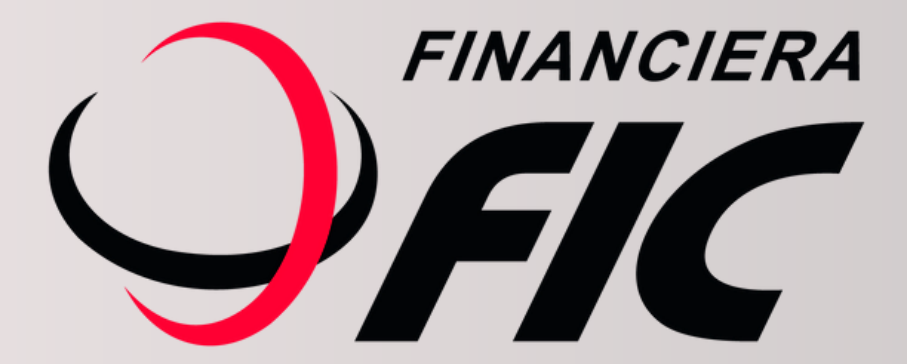